## Handout – Accessing and Using the Minnesota Partner Calendar (MPARC)

### Login to the MPARC

- 1. Go to https://mparc.courts.state.mn.us/.
- 2. Log in to MyCourtMN.

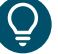

If you do not have a MyCourtMN account, you will need to create one. Refer to Quick Reference Guide - Creating a MyCourtMN Account for instructions. The first time you log in, you will need to enter the invitation code you received by email from MPARC.

### **Search Calendar Page**

After logging into MPARC you will be redirected to the Search Calendar page where you can search for a calendar by location or select a calendar under your Favorites (up to 5 calendars).

| MINNESOTA<br>JUDICIAL BRANCH<br>MINNESOTA PARTNER CALENDAR |   | Hello Fictional User! Logout             |
|------------------------------------------------------------|---|------------------------------------------|
| Q Search Calendar                                          |   |                                          |
| Search Calendar                                            |   |                                          |
| 1 Select a location 2 Select a calendar                    |   | Favorites (3/5)                          |
| Enter a location *                                         | × | Fictional Calendar One<br>Courthouse 1   |
| Next Clear Selection                                       |   | Fictional Calendar Two<br>Courthouse 2   |
|                                                            |   | Fictional Calendar Three<br>Courthouse 3 |
|                                                            |   |                                          |

#### Search for a Calendar

- 1. Select the Enter a location\* box, then either:
  - a. Type the calendar location you would like to open, or
  - b. Scroll to the location in the drop-down menu.

| Select a location         2         Select a calendar |   |
|-------------------------------------------------------|---|
| Enter a location *<br>Dak                             | × |
| Dakota County                                         |   |
| Dakota, Apple Valley                                  |   |
| Dakota, Hastings - Criminal                           |   |

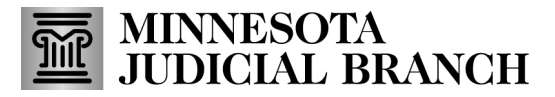

# Handout – Accessing and Using the Minnesota Partner Calendar (MPARC)

2. Select Next.

| Search Calendar                                   |   |
|---------------------------------------------------|---|
| 1 Select a location         2 Select a calendar   |   |
| Enter a location *<br>Dakota, Hastings - Criminal | × |
| 2 Next Clear Selection                            |   |

- 3. Select the radio button next to the calendar you want to view.
- 4. Click Next.

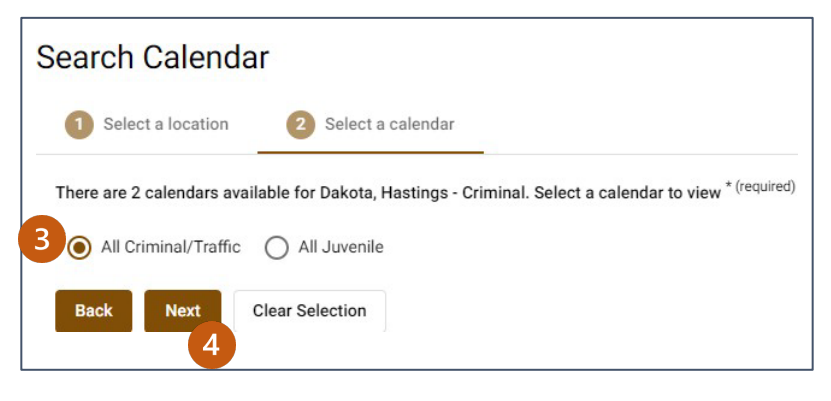

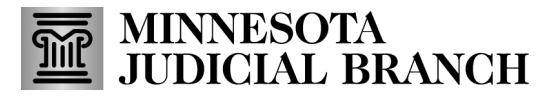

## Handout – Accessing and Using the Minnesota Partner Calendar (MPARC)

### **View Calendar**

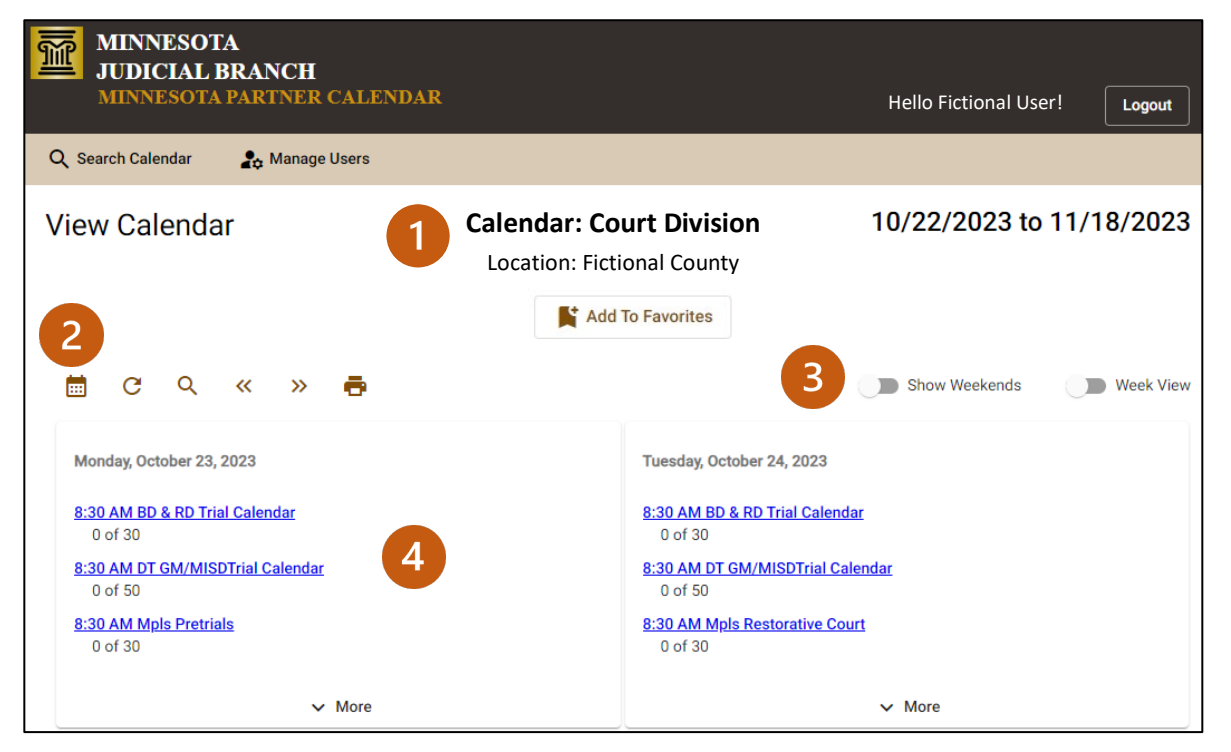

#### 1. Calendar Information

- a. Calendar- the name assigned to the calendar by the location.
- b. Location- the county or specific court location hosting the calendar.
- c. Favorites- select this button to add or remove the calendar from your favorites.
- d. Dates- date range currently displayed.

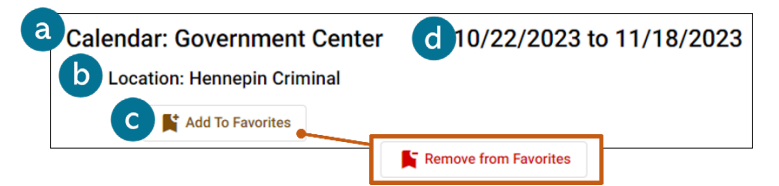

#### 2. Icon Menu

- a. Calendar Icon- select to open Select Date pane and modify the displayed dates.
- b. Refresh Icon- select to update the calendar view in real time.
- c. Spyglass Icon- select to start a new calendar search.
- d. Previous/Next Double Arrows- select to navigate to the previous or next set of weeks.
- e. vPrinter Icon- select to open your browser's print dialog.

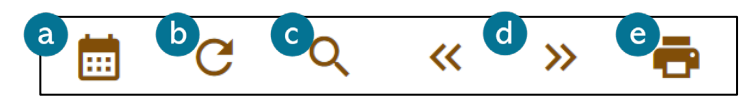

## Handout – Accessing and Using the Minnesota Partner Calendar (MPARC)

- 3. Toggles
  - a. Show Weekends- select to display Saturday and Sundays in the monthly view.
  - b. Week View- select to display one week instead of an entire month.

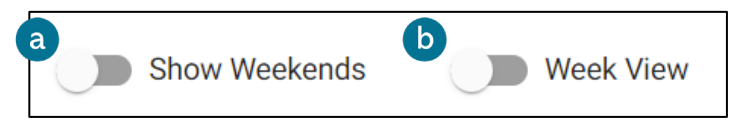

- 4. Date Cards
  - a. **Session Links** displays court session start time and name. Select the link to open the <u>View Court Session</u> page.
  - b. **Number of Cases** displays the number of cases scheduled in the session and the session's capacity.
  - c. **More/Less** select to expand a date card that has additional information, and to collapse the date card again.

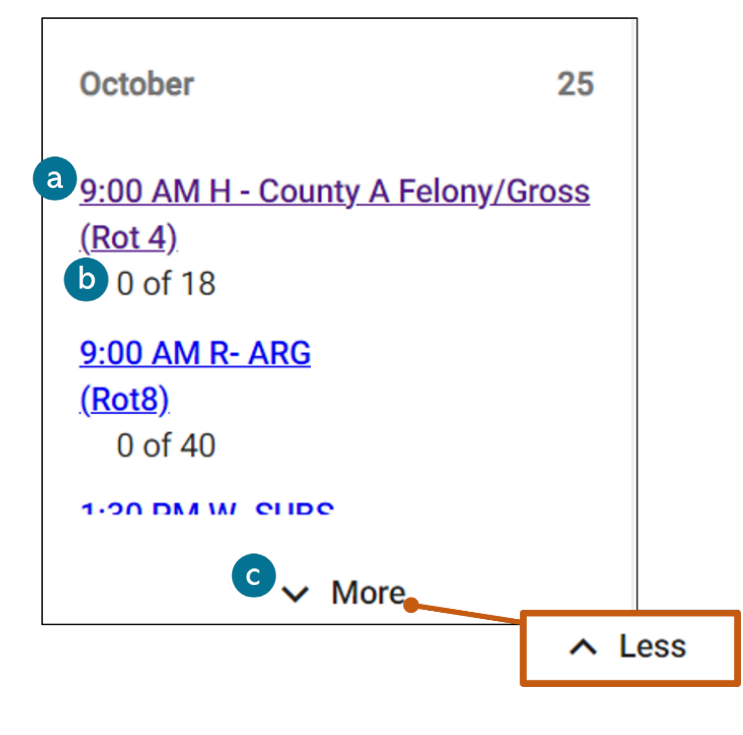

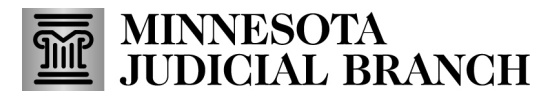

# Handout – Accessing and Using the Minnesota Partner Calendar (MPARC)

### Select Date Pane

#### Month View

Type or select a date from the calendar icon to modify the monthly view to begin your selected date.

| Select Date     | ×              |  | ост | 2023 | Ŧ  |    |    | <  | >  |
|-----------------|----------------|--|-----|------|----|----|----|----|----|
| Month View      | Multi-Day View |  | s   | М    | т  | W  | т  | F  | S  |
|                 |                |  | ост | ост  |    |    |    |    |    |
| Select a Date * |                |  | 1   | 2    | 3  | 4  | 5  | 6  | 7  |
| 10/26/2023      |                |  | 8   | 9    | 10 | 11 | 12 | 13 | 14 |
|                 |                |  | 15  | 16   | 17 | 18 | 19 | 20 | 21 |
| Apply Clear     |                |  | 22  | 23   | 24 | 25 | 26 | 27 | 28 |
|                 |                |  | 29  | 30   | 31 |    |    |    |    |
|                 |                |  |     |      |    |    |    |    |    |

#### **Multi-Day View**

Type or select a date in each field to display up to five date cards.

| Select Date             | ×              |
|-------------------------|----------------|
| Month View              | Multi-Day View |
| Select up to five dates |                |
| Select a Date *         | Ē              |
|                         |                |
| Select a Date           | Ē              |
|                         |                |
| Select a Date           | Ē              |
|                         |                |
| Select a Date           | Ē              |
|                         |                |
| Select a Date           | Ē              |
|                         |                |
| Appry                   |                |

# Handout – Accessing and Using the Minnesota Partner Calendar (MPARC)

## **View Court Session**

| Search Calendar: A Manage Users      View Court Session     Court Session Information    Name:     Marine:     Marine:                                                                                                    | MINNE<br>JUDICI<br>MINNES  | SOTA<br>AL BRANCH<br>OTA PARTNER CALENDAR                            |                    |                        |                                                                                                    |              | Logout                      |
|----------------------------------------------------------------------------------------------------|----------------------------|----------------------------------------------------------------------|--------------------|------------------------|----------------------------------------------------------------------------------------------------|--------------|-----------------------------|
| View Court Session 11 Calendar: Court Division 2 Print 2 Calendar Courts<br>Location: Fictional County<br>Court Session Information<br>Name Ariaignment<br>Base 2000 AM - 1130 AM<br>Capacity 31 30<br>Resources Court toom 1<br>Audial Officer: Fictional Judge<br>Comments None<br>Scheduled Hearings (1) 4 5 em for a search criteria for a search criteria for a search criter                                                                                                    | Q. Search Calend           | lar 🎝 Manage Users                                                   |                    |                        |                                                                                                    |              | 3                           |
| Location: Fictional County<br>Location: Fictional County<br>Law Araignment<br>Date Araignment<br>Date Date 20<br>Capacity 13 of 20<br>Capacity 13 of 20<br>Capac | View Cour                  | t Session                                                            | Calenda            | ar: Court D            | ivision                                                                                                    | 2<br>• Print | Return to Calendar          |
| Court Session Information<br>Name Arraignment<br>Date Thursday, October 26, 2023<br>Time 900 AM - 1100 AM<br>Capacity 13 of 20<br>Resources Courtroom Location: Courtroom 1<br>Audicial Officer: Fictional Judge<br>Comments None<br>Scheduled Hearings (1)<br>Select a filter option 6 enter a search criteria provide and Resources<br>Select a filter option 6 enter a search criteria provide and Resources<br>Solo AM<br>Solo AM<br>Select a filter option 6 enter a search criteria provide and Resources<br>State of Minnesota vs Fictional Defendant<br>Hearing Type Hearing Gase Type Cim/Tiaf Mandasory<br>Lead Attorneys Jurisdiction:<br>Defendam<br>Case Flags Fingeprints Required by Statute, Fingeprints taken<br>That a search criteria Required by Statute, Fingeprints taken                                                                                                    |                            |                                                                      | Locatio            | on: Fictional C        | County                                                                                                    |              |                             |
| Name       Araignment         Date       Thursday, October 20, 2023         Time       9:00 AM - 11:00 AM         Capacity       13 of 20         Resources       Courtoom Location: Courtroom 1         Judicial Officer: Fictional Judge       0         Comments       None         Scheduled Hearings (1)       0         Scheduled Hearings (1)       0         Each Filter       0         Search Filter       0         Solo AM       Enter a search criteria         Sploy Filter       0         9:00 AM       0         Scheduled Titler option       0         For CR-17:       State of Minnesota vs Fictional Defendant         Hearing Type       Hearing         Open       Case Taps         Case Taps       Open         Case Taps       Crim/Traf Mandatory         Lead Attorneys       Juridiction:         Defendamin       Case Flags       Fingerprints taken                                                                                                    | Court Sessi                | on Information                                                       | Loodin             |                        | , and a second second se |              |                             |
| Date       Thursday, October 28, 2023         Time       9.00 AM - 11:00 AM         Capacity       13 of 29         Resources       Comments         Judicial Officer: Fictional Judge         Comments       None         Scheduled Hearings (1)       4         Search Filter         Select a filter option       6         State of Minnesota vs Fictional Defendant         Hearing Type       Hearing         Case Status       Open         Case Type       Cimit Taf Mandatory         Lead Attorneys       Judicialicion:         Open       Case Tape         Open       Case Tape         Open       Case Tape         Open       Case Tape         Open       Case Tape         Open       Case Tape         Open       Case Tape         Open definition:       Case Tape         Open definition:       Case Tape         Open definition:       Case Tape         Open definition:       Case Tape         Open definition:       Case Tape         Open definition:       Case Tape         Open definition:       Case Tape         Open definition:       Case Tape                                                                                                    | Name                       | Arraignment                                                          |                    |                        |                                                                                                    |              |                             |
| Time 900 AM - 11:00 AM<br>Capacity 13 of 20<br>Resources Courtoom Location: Courtoom 1<br>ductical Officer: Fictional Judge<br>Comments None<br>Scheduled Hearings (1)<br>Search Filter<br>Search Filter<br>Select a filter option<br>52 - CR-17 State of Minnesota vs Fictional Defendant<br>Hearing Type Hearing<br>Resource Status Open<br>Case Type Crimital Mandatory<br>Lead Attorneys Defendart<br>Case Filegs Fingerprints Required by Statute, Fingerprints taken<br>Charge                                                                                                    | Date                       | Thursday, October 26, 2023                                           |                    |                        |                                                                                                    |              |                             |
| Capacity 13 of 20<br>Resources Courtroom Location: Courtroom 1<br>Judicial Officer: Fictional Judge<br>Comments None<br>Scheduled Hearings (1) 4 5 • for Canceled and Resol<br>Search Filter<br>Select a filter option 6 • Enter a search criteria Mey Filter Remove Applied F<br>9:00 AM                                                                                                    | Time                       | 9:00 AM - 11:00 AM                                                   |                    |                        |                                                                                                    |              |                             |
| Resources Countroom Location: Countroom 1<br>Judicial Officer: Fictional Judge   Comments None     Scheduled Hearings (1) 4     Select a filter option 6   Enter a search criteria   Apply Filter   P:00 AM   State of Minnesota vs Fictional Defendant     Case Status   Open   Case Status   Open   Case Type   Unitering Type   Hearing   Case Status   Open   Case Type   Case Type   Case Flags   Fingerprints Required by Statute, Fingerprints taken                                                                                                    | Capacity                   | 13 of 20                                                             |                    |                        |                                                                                                    |              |                             |
| Comments None     Scheduled Hearings (1) 4     Search Filter     Select a filter option     There a search critteria     Apply Filter     Remove Applied F     9:00 AM     27-000 Filter     Hearing     Case Status     Opin   Case Type   Hearing     Case Type   Cimy Traf Mandatory   Lead Attorneys   Defendari   Charge     Charge                                                                                                    | Resources                  | Courtroom Location: Courtroom 1<br>Judicial Officer: Fictional Judge |                    |                        |                                                                                                    |              |                             |
| Scheduled Hearings (1) 4 5 encoded and React<br>Search Filter<br>Select a filter option 6 Enter a search criteria Apply Filter Remove Applied P<br>9:00 AM<br>27-CR:17 State of Minnesota vs Fictional Defendant<br>Hearing Type Hearing Case Status Open<br>Case Type Crim/Traf Mandatory<br>Lead Attorneys Jurisdiction:<br>Defendari<br>Case Flags Fingerprints Required by Statute, Fingerprints taken                                                                                                    | Comments                   | None                                                                 |                    |                        |                                                                                                    |              |                             |
| Select a filter option     Enter a search criteria     Apply Filter     Remove Applied #       9:00 AM       27-CR-17-     State of Minnesota vs Fictional Defendant       Hearing     Case Status     Open       Case Type     Cim/Traf Mandatory       Leed Attorneys     Jurisdiction:       Defendarr       Case Flags     Fingerprints Required by Statute, Fingerprints taken                                                                                                    | Scheduled<br>Search Filter | Hearings (1)                                                         |                    |                        |                                                                                                    | 5 • •        | how Canceled and Reschedule |
| 9:00 AM           State of Minnesota vs Fictional Defendant           Version Type         Hearing         Case Status         Open           Case Type         Clim/Traf Mandatory         Lead Attorneys         Jurisdiction:           Defendarri         Case Flags         Fingerprints Required by Statute, Fingerprints taken           Charge                                                                                                    | Select a filter            | option 6                                                             | * 6                | Enter a search criteri | a                                                                                                    | Apply Filter | Remove Applied Filters      |
| 27-CR-17- State of Minnesota vs Fictional Defendant          Hearing Type       Hearing       Case Status       Open         Case Type       Crim/Traf Mandatory         Lead Attorneys       Jurisdiction:         Defendamr         Case Flags       Fingerprints Required by Statute, Fingerprints taken                                                                                                    | 9:00 AM                    |                                                                      |                    |                        |                                                                                                    |              |                             |
| Hearing Type     Hearing     Case Status     Open       Case Type     Crim/Traf Mandatory       Lead Attorneys     Jurisdiction:<br>Defendarri       Case Flags     Fingerprints Required by Statute, Fingerprints taken                                                                                                    | 27-CR-17-                  | State of M                                                           | linnesota vs Ficti | ional Defenda          | int                                                                                                    |              |                             |
| Case Type Crim/Traf Mandatory Lead Attorneys Jurisdiction: Defendarr Case Flags Fingerprints Required by Statute, Fingerprints taken Charge                                                                                                    | Hearing Type               | Hearing                                                              |                    | Case Status            | Open                                                                                                    |              |                             |
| Charge                                                                                                    |                            |                                                                      |                    | Case Type              | Crim/Traf Mandatory                                                                                                    |              |                             |
| Case Flags Fingerprints Required by Statute, Fingerprints taken Charge                                                                                                    |                            |                                                                      |                    | Lead Attorneys         | Jurisdiction:<br>Defendant                                                                                                    |              |                             |
| Charge                                                                                                    |                            |                                                                      |                    | Case Flags             | Fingerprints Required by Statute, Fingerp                                                                                                    | rints taken  |                             |
|                                                                                                    | Charge                     |                                                                      |                    |                        |                                                                                                    |              |                             |

- 1. **Court Session Information-** added by court staff depending upon the needs of the session (e.g., Zoom information may be added to Comments section).
- 2. Printer Icon- select to open your browser's print dialog.
- 3. Return to Calendar- select to return to the View Calendar page.
- 4. **Scheduled Hearings-** the number of hearings scheduled on the calendar court session is displayed in parentheses. If you do not have access to view hearing information for a case that is scheduled, you will see a message reading "Includes # hearings not accessible".
- 5. Show Canceled and Rescheduled toggle-select the toggle to display or hide Canceled and Rescheduled hearings. These will appear as grayed out hearing cards. If you do not have access to view hearing information for a case that is scheduled, you will see a message in a gray box reading "There are # hearings not accessible to view."
- 6. **Search Filter** ability to narrow search of hearings. The results will be narrowed down to any case that includes the information. When selecting multiple filters, the results will display information that includes all filtered options.
- 7. Hearing Cards each scheduled hearing will be listed in this section.

# Handout – Accessing and Using the Minnesota Partner Calendar (MPARC)

## **Hearing Cards**

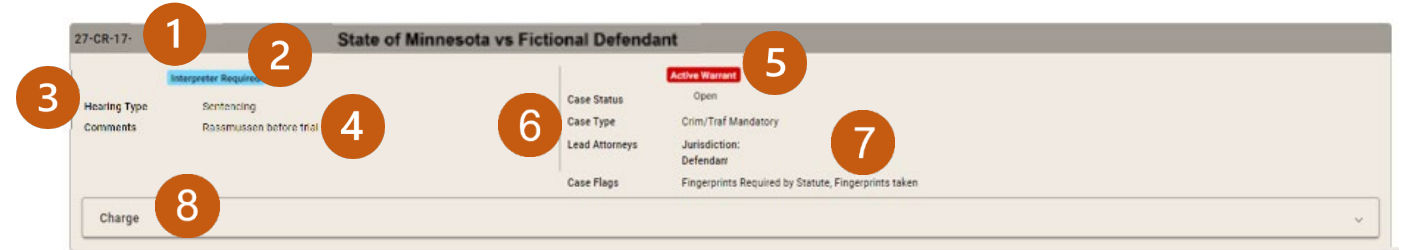

- Case Number & Case Caption- if the case was continued or canceled there will be text to the right of this section reading "Reset to (mm/dd/yyyy)" or "CANCELED".
- 2. Interpreter Required- this tag will appear if an interpreter is required for the hearing.
- 3. Hearing Type- indicates what type of hearing the case is scheduled for.
- 4. **Comments –** If there are hearing comments they will be displayed.
- 5. Case Indicators:
  - a. Active Warrant- this tag will appear if a party on the case has an active warrant anywhere in Minnesota. It does **not** necessarily mean the case being displayed is in warrant status.
  - b. **\*\*\*Confidential**\*\*\*- this tag will appear if you have access to view a confidential case.
- 6. **Case type –** indicates case type.
- 7. **Case Information-** the current status of the court case file, a list of lead attorneys, and additional information depending on the case type (e.g., citation number).
- 8. **Charges-** select this box to show or hide charge information (including disposition information, if applicable).

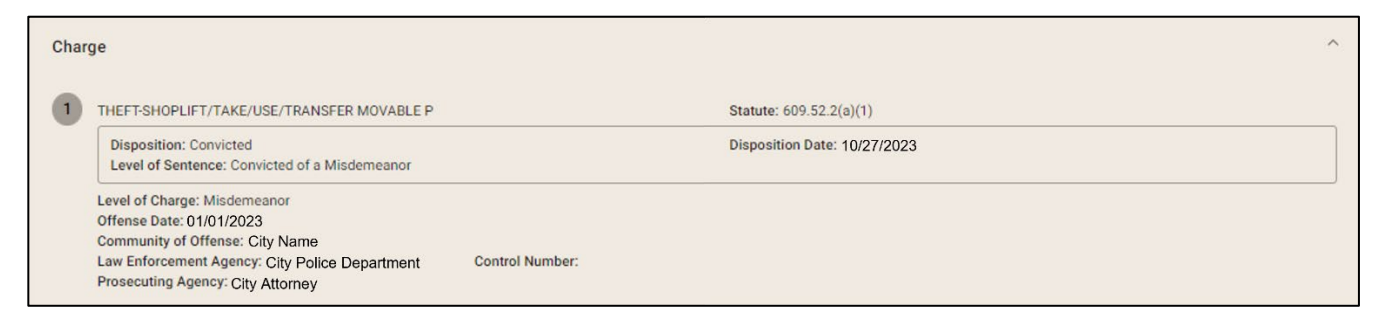